## Occupancy